## Mode d'emploi du CD-Rom

## Installer le CD-Rom

Sur PC : Insérer le disque dans votre lecteur : l'installation se lance automatiquement. Si ce n'est pas le cas, aller dans le « Poste de travail » (menu « Démarrer »), cliquer sur le fichier « Guide\_Vocabulaire\_Maternelle\_PC.exe » et suivre les étapes d'installation jusqu'à la fin. Une icone s'affiche alors sur le « Bureau » : double cliquer dessus pour lancer le CD.

Sur Mac : Insérer le disque dans votre lecteur et double cliquer sur l'icone pour l'ouvrir. Double cliquer sur « Guide\_Vocabulaire\_Maternelle\_MAC » puis glisser l'application dans le dossier « Applications ». Aller dans le dossier « Applications » et double cliquer sur « Guide\_Vocabulaire\_Maternelle\_Retz ».

L'insertion du CD n'est plus nécessaire une fois l'application installée sur l'ordinateur (PC et Mac).

## Naviguer dans l'application

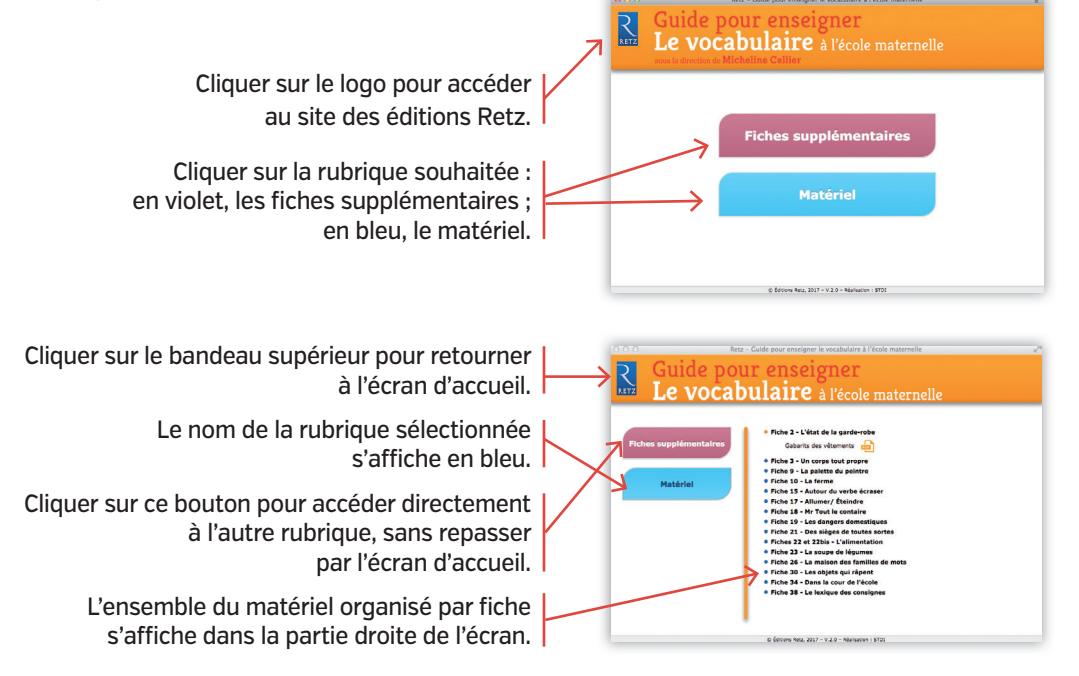

## Afficher les fichiers PDF

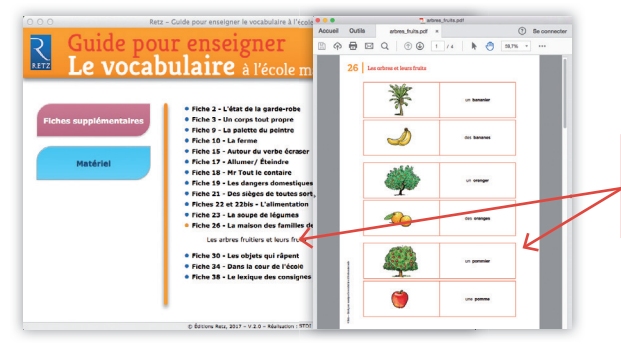

Cliquer sur le nom du document à visionner, imprimer ou vidéoprojeter. Le document s'affiche dans une nouvelle fenêtre.

Le logiciel automatiquement utilisé pour cet affichage (Adobe Reader, Aperçu...) permet d'agir sur le document : zoom, rotation, impression...